## "Word 制卷" 专题培训教程

系列场景一:制作下列格式的试卷

一、实现功能

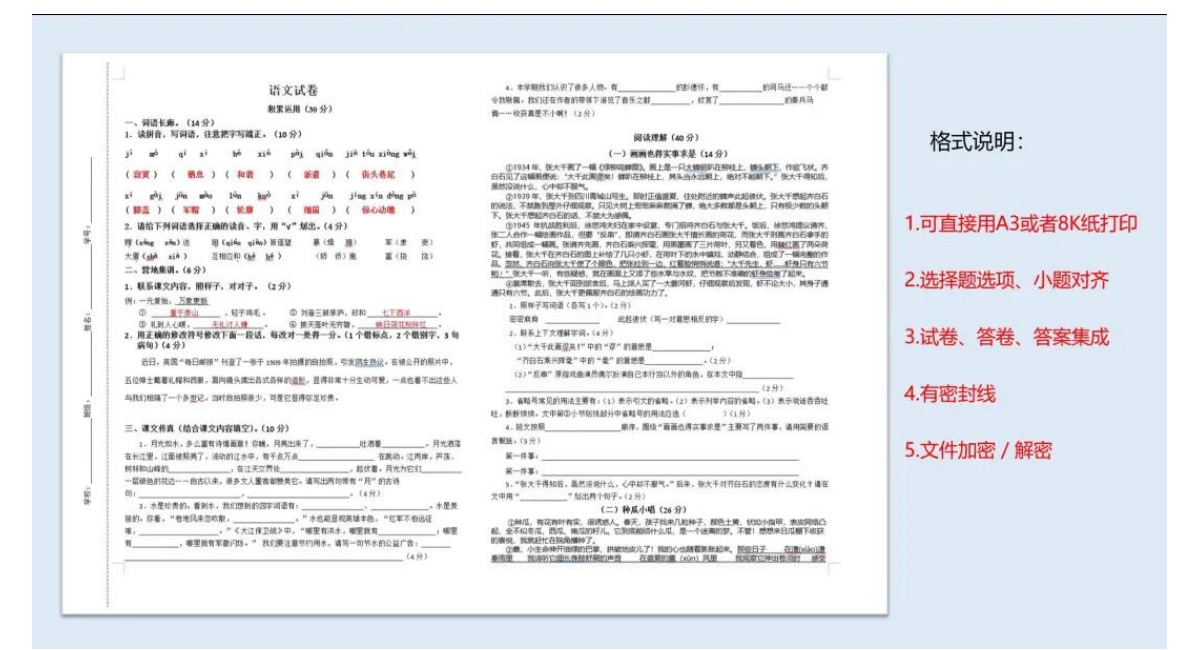

1.利用分栏排版整张试卷
 2.选项对齐的实现方式
 3.利用插入文件中的文字实现文件拼接
 4.利用文本框制作密封线
 5.文件加密/解密的实现
 6.利用文字颜色实现答案的隐藏/显示

二、操作步骤 1.利用分栏排版整张试卷

【操作步骤】:

【布局】-【纸张大小: A3】-【纸张方向: 横向】-【栏】-【更多栏】-【设置栏数、间距】

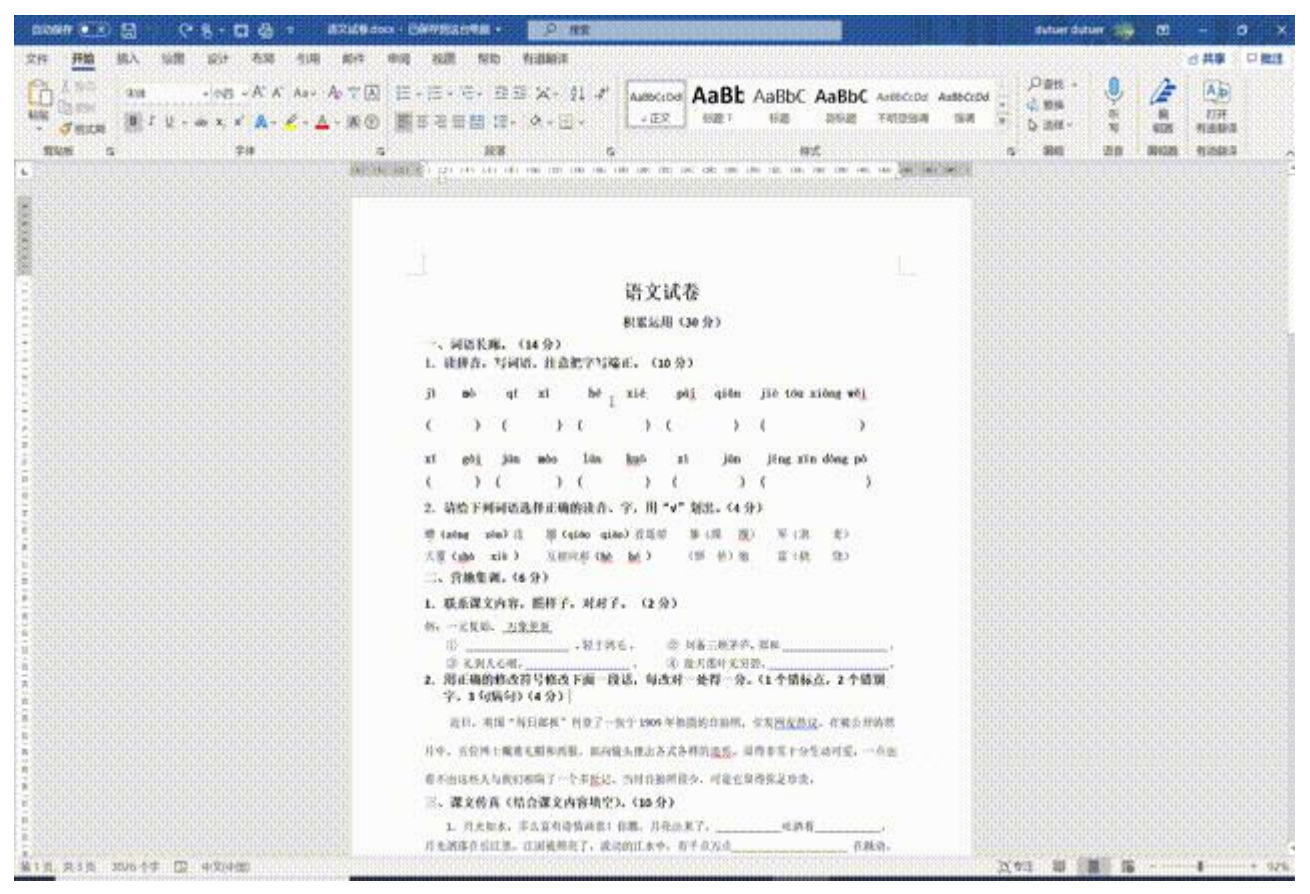

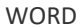

2.选项对齐的实现方式 【操作步骤】:

【段落】-【制表位】-【制表位位置】-【按 TAB 键】

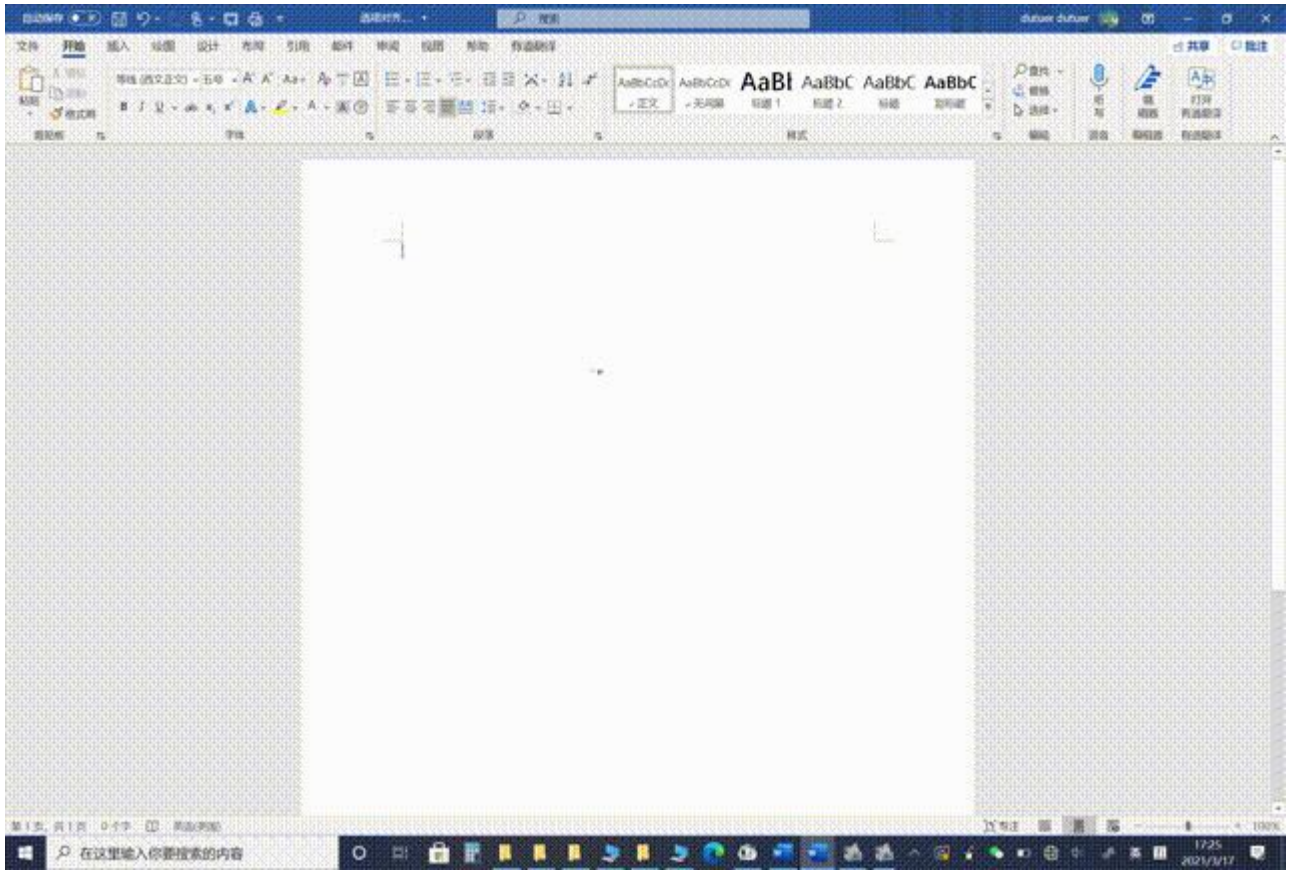

3.利用插入文件中的文字实现文件拼接 【操作步骤】:

【插入】-【对象】-【文件中的文字】

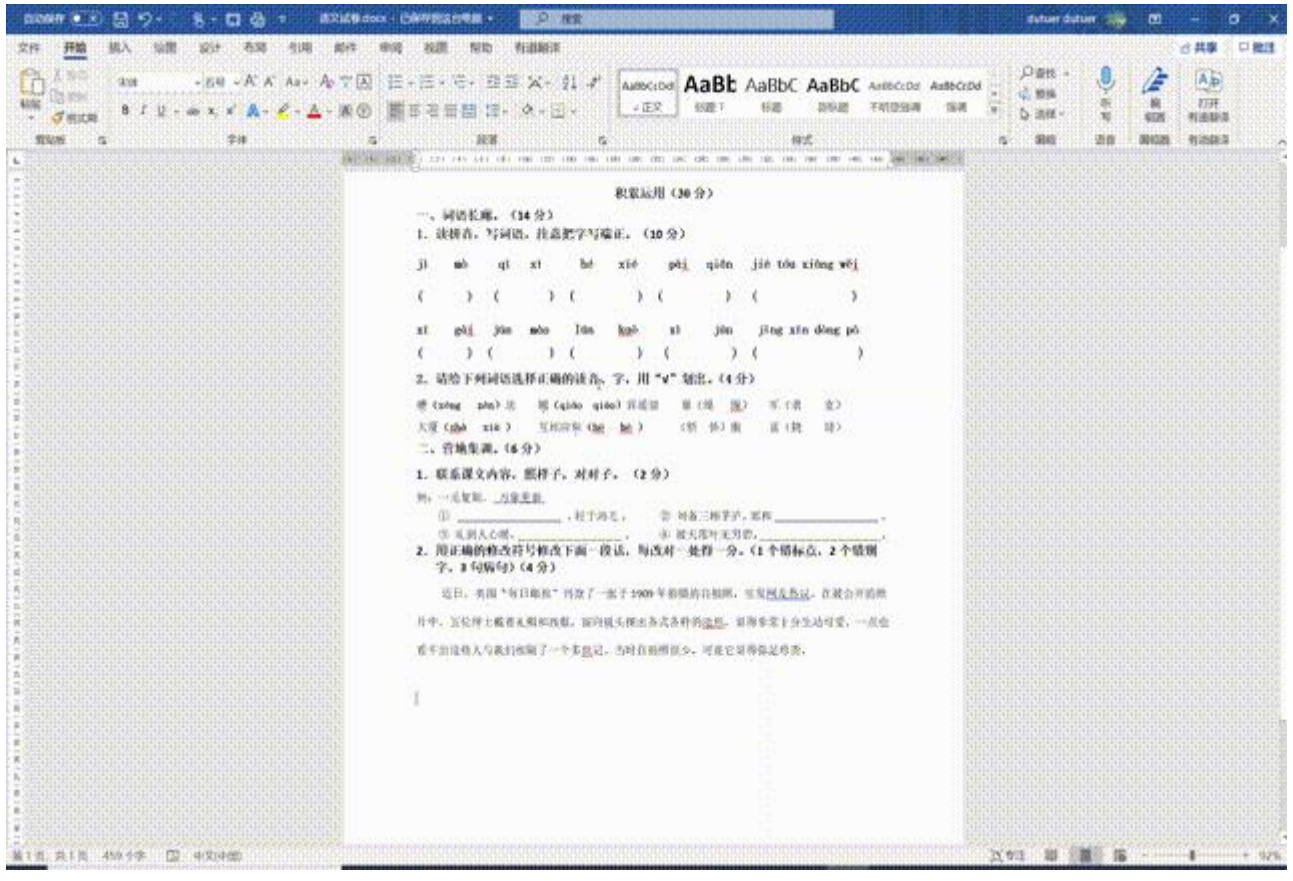

4.利用文本框制作密封线

【操作步骤】:

(1) 【插入】-【文本框】-【绘制竖排文本框】-【输入文字内容】-【形状格式】-【文字方向】-【将所有文字 旋转 270°】

(2) 【插入】-【形状】-【直线】-【形状轮廓】-【虚线】

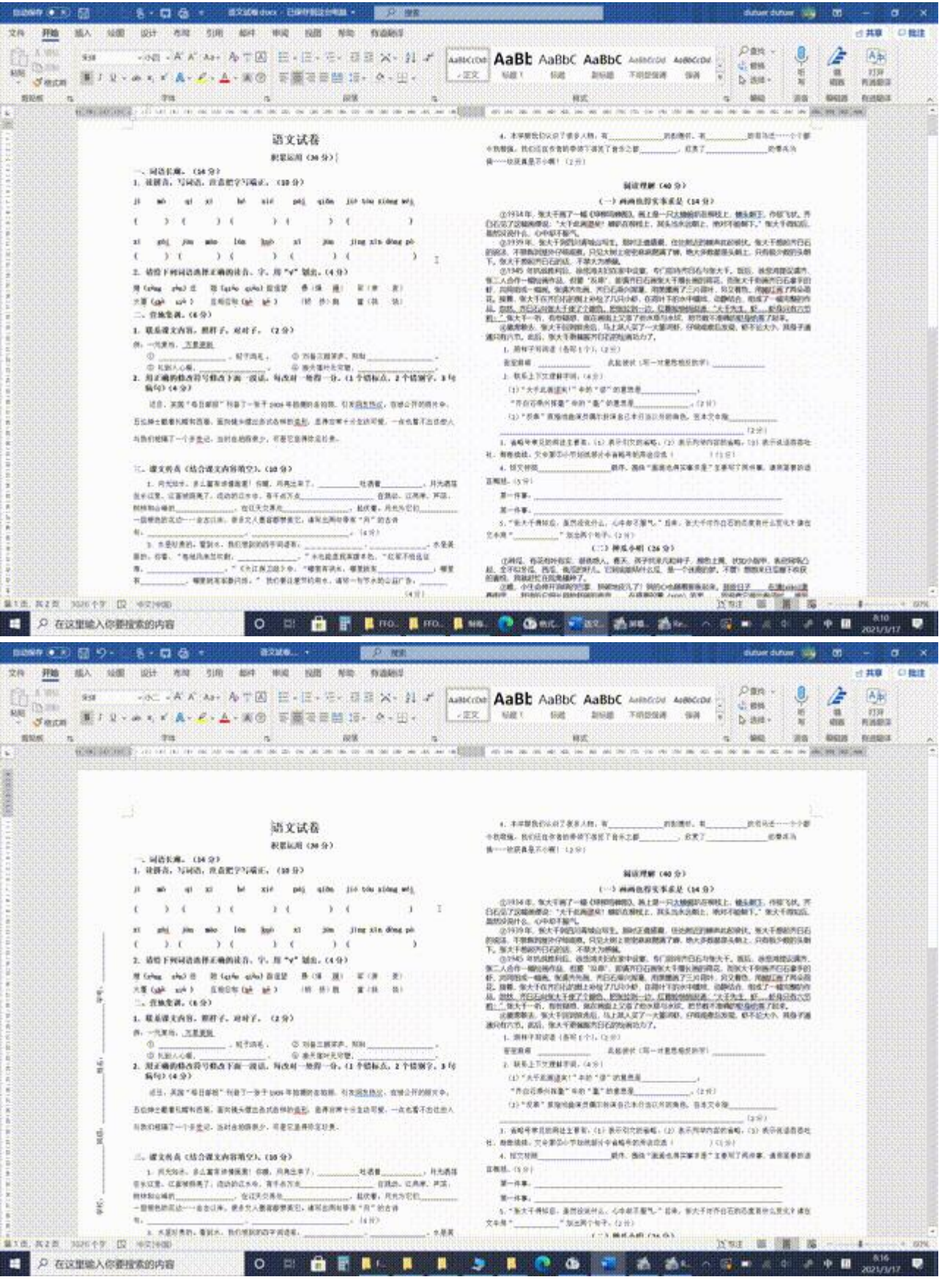

5.利用文字颜色实现答案的隐藏/显示

【操作步骤】:

【开始】-【选择】-【选定所有格式类似的文本】-【字体颜色设为白色】 注意:填空题中,将下划线颜色设置为黑色。

| ●●●目9-08-日島・ attal · ● ##1.00000000000000000000000000000000000                                                                                                    | anow turuer 📸 🛛 – 🔿                                                                                                    |  |  |  |  |  |
|----------------------------------------------------------------------------------------------------|----------------------------------------------------------------------------------------------------|--|--|--|--|--|
| Ref                                                                                                    | ABBCCDF<br>1 4456CCDF<br>1 568<br>1 568<br>1 |  |  |  |  |  |
| i) mó af x1 bé xié pói aiða iiētóu xiðag wói                                                                                                    | (                                                                                                    |  |  |  |  |  |
| (寂寞) ( 栖息 ) ( 和谐 ) ( 兼遺 ) ( 街头巷尾 )<br>xī gòi jūn mòo lún <u>ku</u> ò xì jūn jīng xīn dòng pò                                                                                                 | ③1934年,张大千画了一幅《绿柳鸣<br>白石见了这幅画便说:"大千此画道矣!蝉却<br>虽然没说什么,心中却不服气,<br>②1939年,张大千到四川青城山写生,                                                                                                    |  |  |  |  |  |
| ( <b>膝</b> 盖 ) ( 军幅 ) ( 轮廓 ) ( 细菌 ) ( 惊心动魄 )<br>2. 请给下列词语选择正确的读音、字,用"√"划出。(4分)                                                                                                    | 的说法,不禁跑到屋外仔细观察。只见大树」<br>下。张大干想起齐白石的话,不禁大为感佩。<br>③1945 年抗战胜利后,徐悲鸿夫妇在3<br>张二人合作一幅绘画作品,但要"反审",周<br>虾,共同坦成一幅画。张请齐先画,齐白石刻<br>花。接着,张大干在齐白石的图上补绘了几5<br>品。忽然,齐白石向张大干使了个服色,把3<br>腔1,"张大干一听,有些疑惑,就在画面上)                                                                                                    |  |  |  |  |  |
| 標(zèng zèn)送 種(qiáo qiào)首運望 暴(操 握) <sup>1</sup> 军(北 吏)<br>大厦(ghà xià) 互相应和(hè bé) (新 侨)胞 富(捲 饶)<br>二、营地集调-(6分)                                                                              |                                                                                                    |  |  |  |  |  |
| 1. 联系课文内容,照样子,对对子。 (2分)                                                                                                    | ④宴席散去,张大干回到旅舍后,马上<br>通只有六节。此后,张大干更佩服齐白石的                                                                                                    |  |  |  |  |  |
| 例1 一元复始。 <u>万象更新</u>                                                                                                    | 1. 照样子写词语(各写1个)。(2分                                                                                                    |  |  |  |  |  |
| <ul> <li>(① ▲1★□ · 社口内宅。 ② 对翁二與才戶, 母和 <u>し口四日</u>。</li> <li>③ 北到人心暖, <u>无北村人變</u>。 ④ 按天莲叶无穷碧, <u>使日荷花朝柊红</u>。</li> <li>2. 用正确的修改符号修改下面一段话, 每改对一处得一分。(1个错标点, 2个错别字, 3句<br/>病句)(4分)</li> </ul> | 密密麻麻 此<br>2. 联系上下文理解字词、(4分)<br>(1) "大千此诵诺矣!"中的"诺"(4)                                                                                                    |  |  |  |  |  |
| 近日,英国"每日邮报"刊登了一张于 1909 年拍摄的自拍照,引发回友热议、在被公开的照片中,                                                                                                    | "齐白石乘兴挥毫"中的"毫"的意                                                                                                    |  |  |  |  |  |
| 五位绅士戴着礼帽和西服。面向镜头摆出各式各样的遗形。显得非常十分生动可爱。一点也看不出这些人                                                                                                    | (2)"反串"原指戏曲演员偶尔扮演                                                                                                    |  |  |  |  |  |
| 与我们相隔了一个多世记,当时自拍照很少。可是它最得弥足珍贵。                                                                                                    | <ol> <li>省略号常见的用法主要有:(1)表<br/>吐,断断很续。文中第③小节划线部分中省</li> </ol>                                                                                                    |  |  |  |  |  |
| A28 30047 [] 421480                                                                                                    | 10 R R R R R R R R                                                                                                    |  |  |  |  |  |

WORD

6.文件加密/解密的实现

【操作步骤】:

**加密**: 【文件】--【信息】--【保护文档】--【用密码进行加密】-【输入设置密码完成】 **解密**: 【文件】--【信息】--【保护文档】--【用密码进行加密】-【删除设置密码完成】

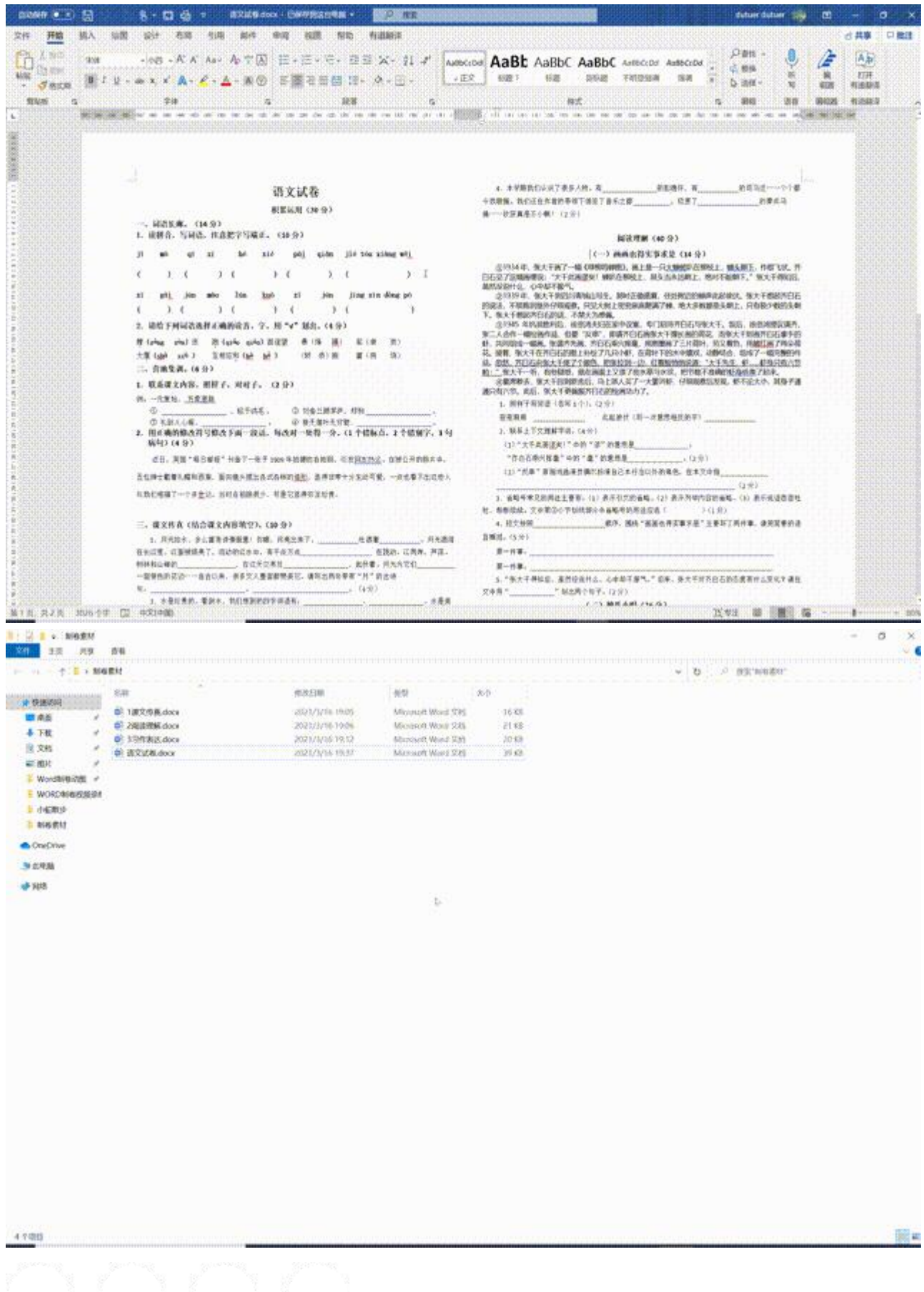

三、课外拓展

1.表格选项对齐的实现

【操作步骤】:

【插入】-【表格】-【自动编号】-【表格属性】-【边框和底纹】-【边框:无】

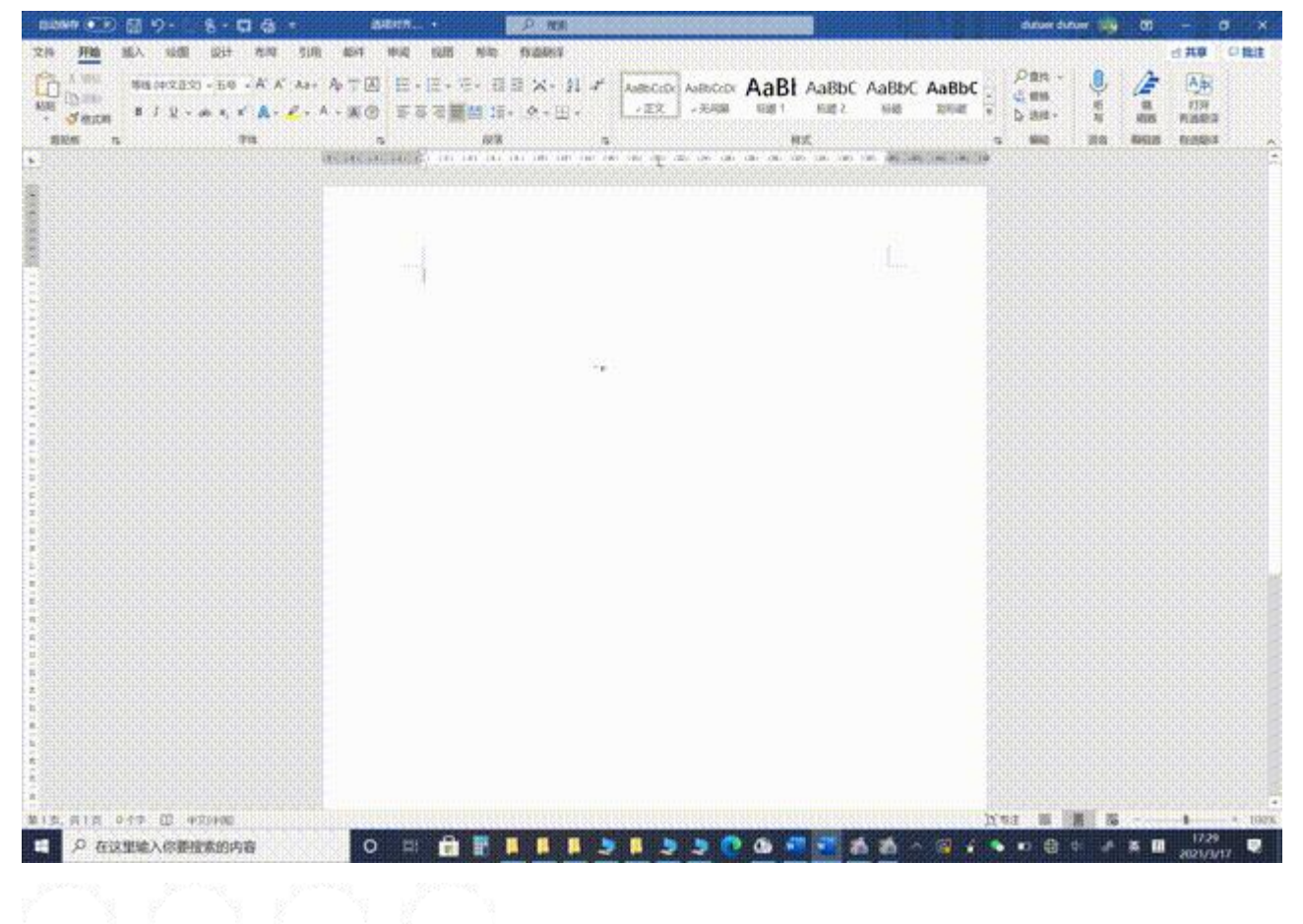

系列场景二: 高效的图文处理技巧

一、实现功能
1.利用"自动图文集"实现常用文字图形的快速调用
2.利用"剪贴板"实现多次复制后的选择粘贴
3.利用"替代"功能删除所有软回车(即换行符)
4.文本表格的相互转换
5.页眉内容的完全删除
6.自动生成目录

二、操作步骤

1.利用"自动图文集"实现常用文字图形的快速调用

## 【操作步骤】:

**添加到自动图文集**:选中我们需要添加的内容后,【插入】-【文本】-【文本部件】-【自动图文集】-【将所选 内容保存到自动图文集库】,设置好【名称】即可。我们也可以直接使用快捷键:【ALT + F3】 使用自动图文集: 在文档中输入我们建立好的自动图文集库中的"名称",再按【F3】即可。

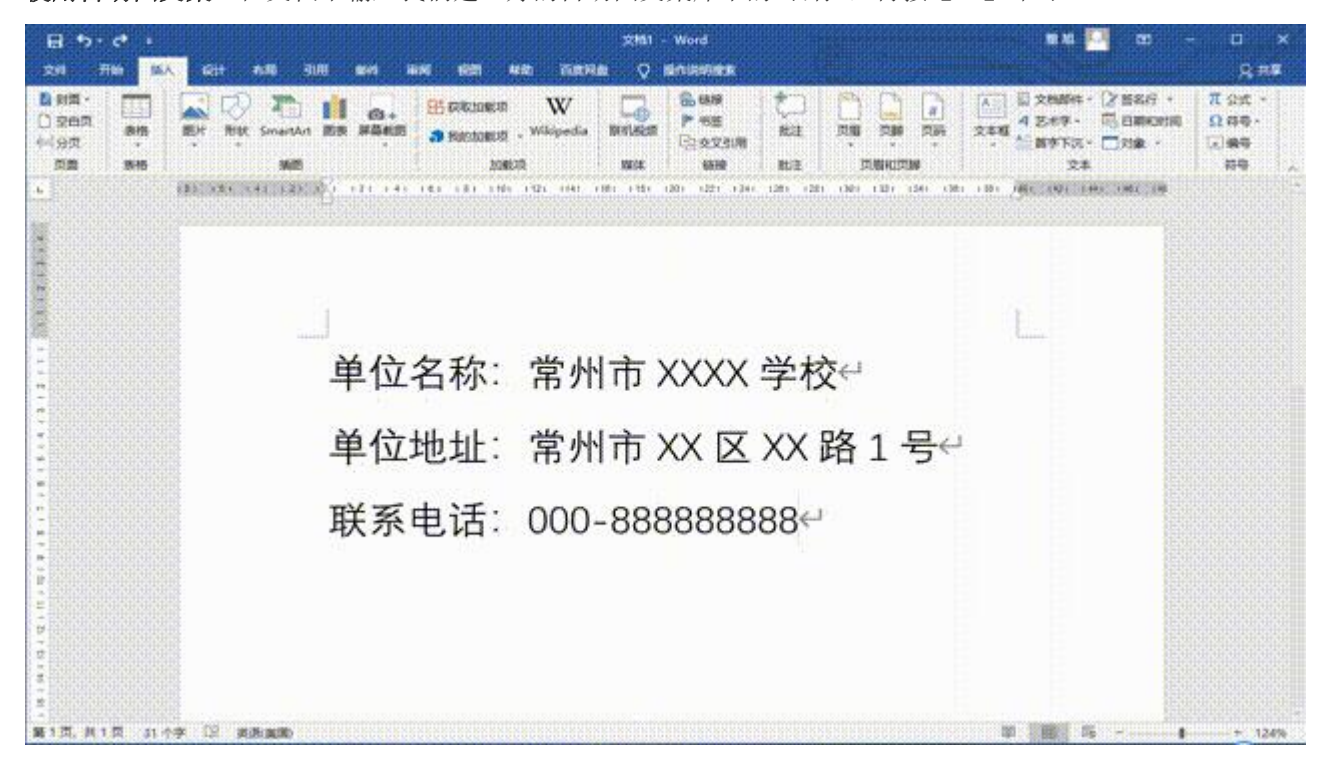

WORD

2.利用"剪贴板"实现多次复制后的选择粘贴

【操作步骤】:

【开始】-【剪贴板】-【将后续可能使用的内容复 制】-【选择自己需要的内容粘贴】

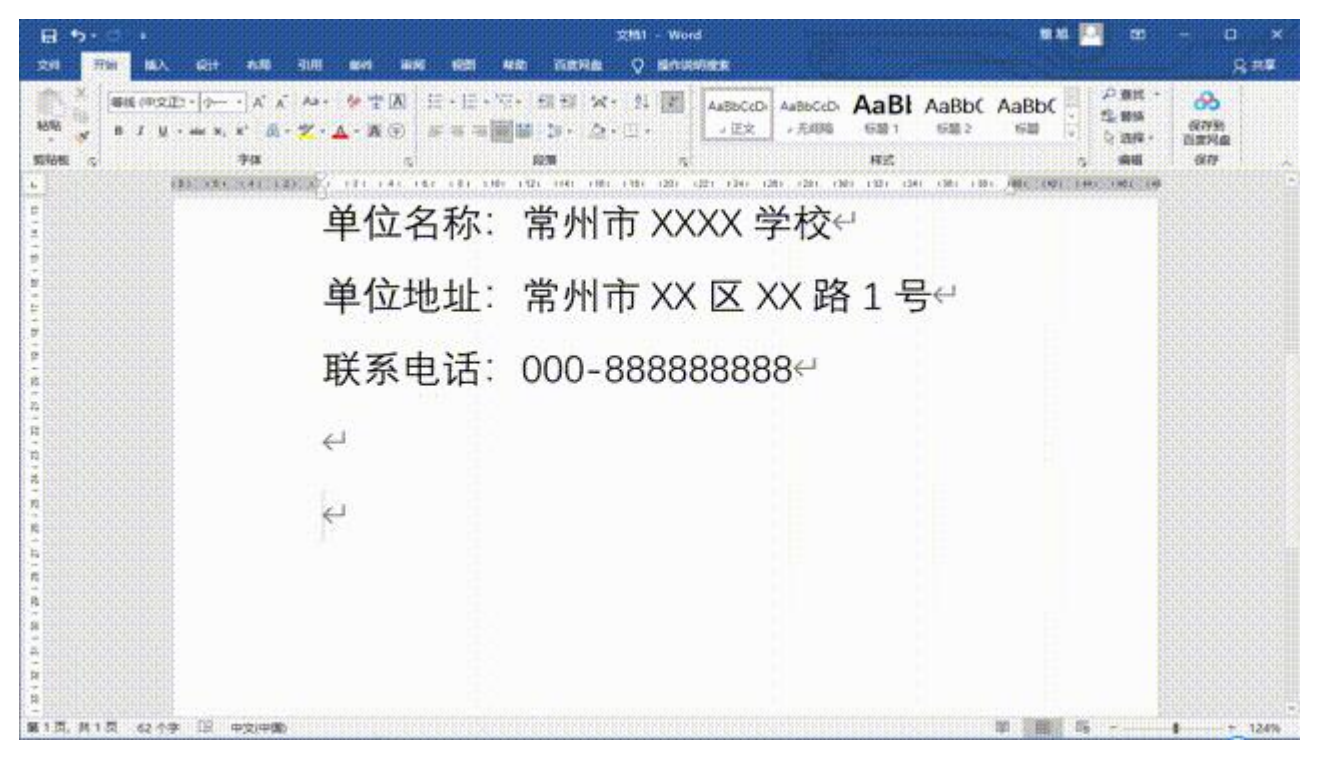

3.利用"替换"功能删除所有软回车(即换行符)

【操作步骤】:

【开始】-【替换】-【在查找内容里输入^I(^是数字键 6 上的字符, I 是英文字母)】-【"替换为"里不输入任何字符】-【全部替换】

| 日 · · · · · · · · · · · · · · · · · · ·                                                   | איז איז איז איז איז איז איז איז איז איז | en – n ×<br>g=na                                         |
|-------------------------------------------------------------------------------------------|-----------------------------------------|----------------------------------------------------------|
| B X U → HE X X         B X U → HE X X         B - 2           STARE         S         748 |                                         | 0 812 + 00<br>k 855 cc795<br>c 2575 · DIENG<br>sett city |
|                                                                                           |                                         |                                                          |
|                                                                                           |                                         |                                                          |
|                                                                                           | 单位名称:常州市 XXXX 学校                        |                                                          |
|                                                                                           | 1                                       |                                                          |
|                                                                                           | 1                                       |                                                          |
|                                                                                           | 单位地址:常州市 XX 区 XX 路号↩                    |                                                          |
|                                                                                           | 1                                       |                                                          |
| ■1页,具1页 30个字 ① 美術演員                                                                       | 1 III 4                                 | - 6 + 124%                                               |

WORD

4.文本表格的相互转换

【操作步骤】:

**文本转化为表格**:选中我们需要转化的内容后,【插入】-【表格】-【文本转换成表格】-【设置行列,文字分 隔位置】

表格转化为文字:选中表格,【布局】-【转换为文本】-【选择文字分隔符】。

| 8 5.4 .        | ztill - Word                                                                                                    | • 4 🎦 • 8 - 0 ×                               |
|----------------|----------------------------------------------------------------------------------------------------|-----------------------------------------------|
| 文明 用油 輸入       | rit an sin an <mark>an rin an</mark> rinte o banante                                                                                                    | A ##                                          |
| SHRADER STRUCT | Construction         Construction         Construction< | HAR SEP MAR A                                 |
| ь<br>ж         | 321 (4, 12) (4, 12) (4, 14) (4, 14) (8) (8) (8) (12) (4) (8) (12) (2) (2) (2) (2) (2) (2) (2) (2) (2) (                                                                                                    | (RIC (RD) 1447 (RD) 149                       |
| e Evit         |                                                                                                    |                                               |
|                | 序号,姓名,性别,学号↔                                                                                                    |                                               |
|                | 1,小明,男,2001↩                                                                                                    |                                               |
|                | 2,小红,女,2002↩                                                                                                    |                                               |
|                | 3,小华,男,2003↔                                                                                                    |                                               |
| A FRI N F      | 4,小李,男,2004↔                                                                                                    |                                               |
|                |                                                                                                    |                                               |
| 第1回:共1回:15个学   | 121 月前 周囲                                                                                                    | 1 (124%) ···································· |

WORD

5.页眉内容的完全删除

【操作步骤】:

**删除文字内容**:选中页眉双击,选中文字部分删除即可。 **去除横线**:选中横线【开始】-【清除所有格式(一个字母 A 和橡皮组成的按钮)】。

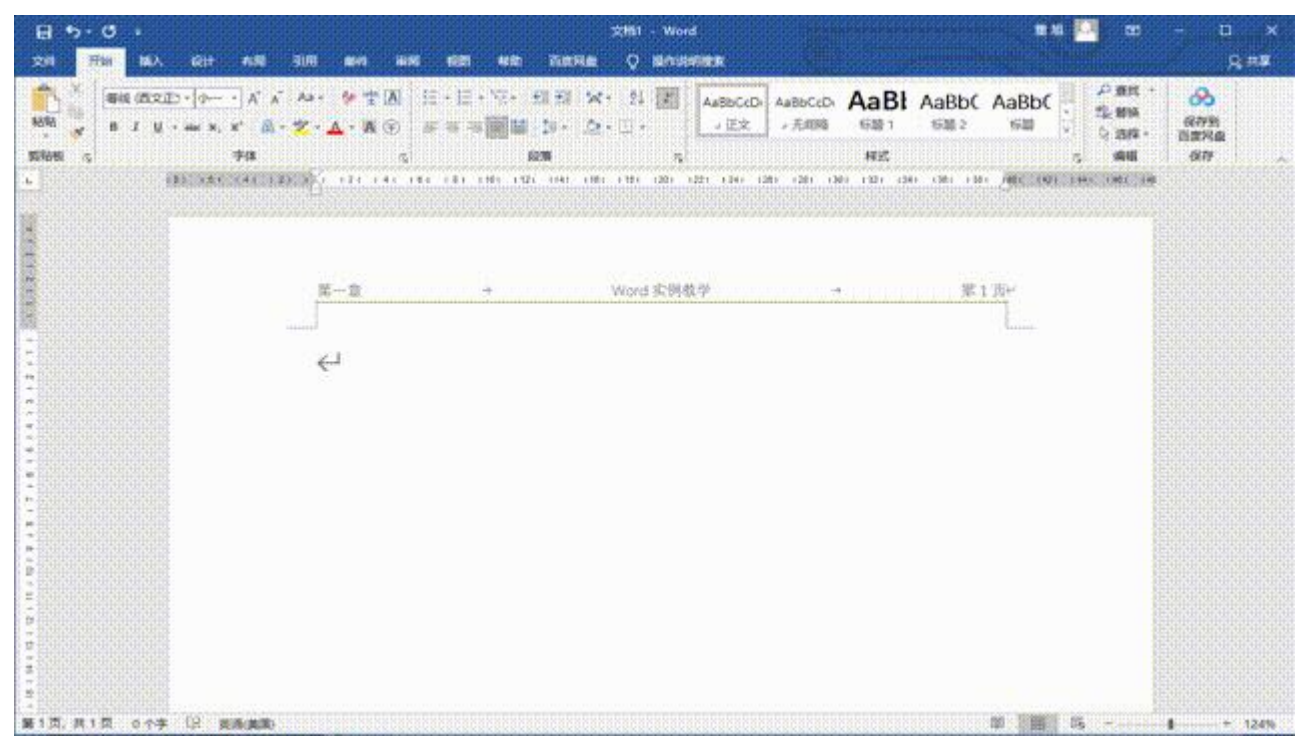

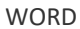

6.自动生成目录

【操作步骤】:

**生成目录:** 【应用】-选定自己的标题,按等级划分【添加文字】-【目录】-【自动标题】。

**去除横线:**选中横线【开始】-【清除所有格式(一个字母 A 和橡皮组成的按钮)】。

| 8                     | <b>5</b> • 0           |           |                        |                                |               |               | word培训      | 框架与实例       | Wo     | rd 👘    |            | 1.<br> | n ve     | 1       |             |      |                   | ×    |
|-----------------------|------------------------|-----------|------------------------|--------------------------------|---------------|---------------|-------------|-------------|--------|---------|------------|--------|----------|---------|-------------|------|-------------------|------|
| 文件                    | 开始                     | 植入        | क्षेत्र                | 布局                             | 引用            | <b>\$5</b> 14 | ħQ          | 108 H       | D      | 百食网     | <u>α</u> ( | 〉操作    | 0.061012 |         |             |      | R                 | 共寧   |
| ■<br>■<br>■<br>●<br>● | ◎ 添加文:<br>□ 更新目:<br>日泰 | ÷・<br>最 損 | AB <sup>1</sup><br>入脚注 | 前 插入局<br>44、下一条<br>日 日示和<br>新注 | 注<br>御注・<br>注 | ()<br>投<br>素  | 「「「」」       | 四 管理源       | APA    | •       |            | 62 63  | 行行の      | 0<br>C1 | हाल<br>हाउल |      |                   |      |
| L.                    | 8 6                    | 4 2       | ă                      | 2 4                            | 6 9           | 10 12         | 14 18       | 18 20 2     | 2 24   | 28      | 28 30      | 32     | 34 38    | -38     | 40 4        | 2 44 | 45 43             | ê    |
| -                     |                        |           | 101-01                 |                                |               |               |             |             |        |         |            |        |          |         |             |      |                   |      |
|                       |                        |           |                        |                                |               |               |             |             |        |         |            |        |          |         |             |      |                   |      |
| ~                     |                        |           | 01                     |                                |               |               |             |             |        |         |            |        |          |         | N2          |      |                   |      |
| -                     |                        | 5         |                        |                                |               |               |             |             |        |         |            |        |          |         |             |      |                   |      |
| -                     |                        |           | 1                      |                                |               |               |             |             |        |         |            |        |          |         |             |      |                   |      |
| 1.2                   |                        |           | . 7                    | E Tail +S                      | Z早            |               |             | 도 제 t       | × -+   | - 44    | **         | -      |          |         |             |      |                   |      |
| 4 1                   |                        |           | 万                      | 214                            | 刃京            | , '           | PUTF        | רניכיו      | T D    | 647     | 风毛         |        |          |         |             |      |                   |      |
| -                     |                        |           |                        | -                              |               |               |             |             |        |         |            |        |          |         |             |      |                   |      |
| _                     |                        |           | .况                     | 明∶←                            |               |               |             |             |        |         |            |        |          |         |             |      |                   |      |
|                       |                        |           | ÷                      |                                |               |               |             |             |        |         |            |        |          |         |             |      |                   |      |
| 101                   |                        |           | ÷                      |                                |               |               |             |             |        |         |            |        |          |         |             |      |                   |      |
| -                     |                        |           | 4                      | 1                              | , না ক জ      | E AD THA      | ar ar ar ar | ল কাকম      | a      |         |            |        |          |         |             |      |                   |      |
| 2                     |                        |           | -64                    | ÷.,                            | 可且应           | ni No sta     | 1 OK 2417 1 | HP, 39 Mana |        |         |            |        |          |         |             |      |                   |      |
| 1 14 1                |                        |           | 64                     |                                |               |               |             |             |        |         |            |        |          |         |             |      |                   |      |
| -                     |                        |           | 44<br>44               |                                |               |               |             |             |        |         |            |        |          |         |             |      |                   |      |
| -                     |                        |           | 4                      |                                |               |               |             |             |        |         |            |        |          |         |             |      |                   |      |
| (18)                  |                        |           | ÷                      |                                |               |               |             |             |        |         |            |        |          |         |             |      |                   |      |
| - 0                   |                        |           | ب<br>ب                 |                                |               |               |             |             |        |         |            |        |          |         |             |      |                   |      |
| -                     | . ++ c 75              | 257 4     | DF.                    | the second                     | - 14 - F2 nat | ut 1X -4 -    | Malalatat   | manalatat   | ulalah | alalala |            | n 11   | 0 00     |         |             |      | DIDDDDD           | -    |
| 調15                   | い共享以                   | 0119      | rte                    | (HX)H                          | a)            | 08888885558   | 588558888   | RESERVENCES | 868655 | SUNENES | NUMBER     | P. SA  | a0       | 68865   |             |      | <b>1000)</b> 7558 | 100% |
|                       |                        |           |                        |                                |               |               |             |             |        |         |            |        |          |         |             |      |                   |      |

三、课外拓展

1.利用"自动更正"实现自动图文集的相同效果

## 【操作步骤】:

**添加到自动更正:**选中我们需要添加的内容后,【文件】-【选项】-【校对】-【自动更正选项】-【输入所选内 容名称】-【添加】-【确定】。

使用自动更正:在文档中输入我们直接输入保存的名称即可。

**PS**:自动更正不仅有自动图文集的功能,还可以帮我们纠正一些常用的错字别字,我们平时经常会犯的一些小错 误也可以使用自动更正来保存到我们的 Word 当中,这样在我们不小心输入错误后,系统会自动帮我们更改过 来。

| 문 5 0 + Rottice, 28/8/24/- Word                      |                           | - c ×       |
|------------------------------------------------------|---------------------------|-------------|
| 文件 开始 知入 设计 布朗 引用 邮件 物网 振荡 百食用雌 Q 医消热性的复数形式。         |                           | 10 16 Q. H¥ |
|                                                      | AaBbC - 登録・<br>6回2 - 以近年・ |             |
|                                                      | 4 <b>6</b> 91             | <u>an</u> . |
|                                                      |                           |             |
|                                                      |                           |             |
|                                                      | [                         |             |
| 单位名称:常州市 XXXX 学校。                                    |                           |             |
| 単位地址:江苏省常州市 XX 区 XX 路 XX 号+<br>新英中洋→ 000, processore |                           |             |
| 款永电话,000-88888888 · 以                                |                           |             |
|                                                      |                           |             |
|                                                      |                           |             |
|                                                      |                           |             |
|                                                      |                           |             |
|                                                      |                           |             |
|                                                      |                           |             |
|                                                      |                           |             |
|                                                      |                           |             |
|                                                      |                           |             |
|                                                      |                           |             |
|                                                      |                           |             |
|                                                      |                           |             |
|                                                      |                           |             |
|                                                      |                           |             |
| 第1页 共1页 34/34个字 [2] 中文(中間) 當                         |                           | + 130%      |

2.利用"替换"功能删除所有字母

【操作步骤】:

【开始】-【替换】-【更多】-【特殊格式】-【任意字母】-【全部替换】

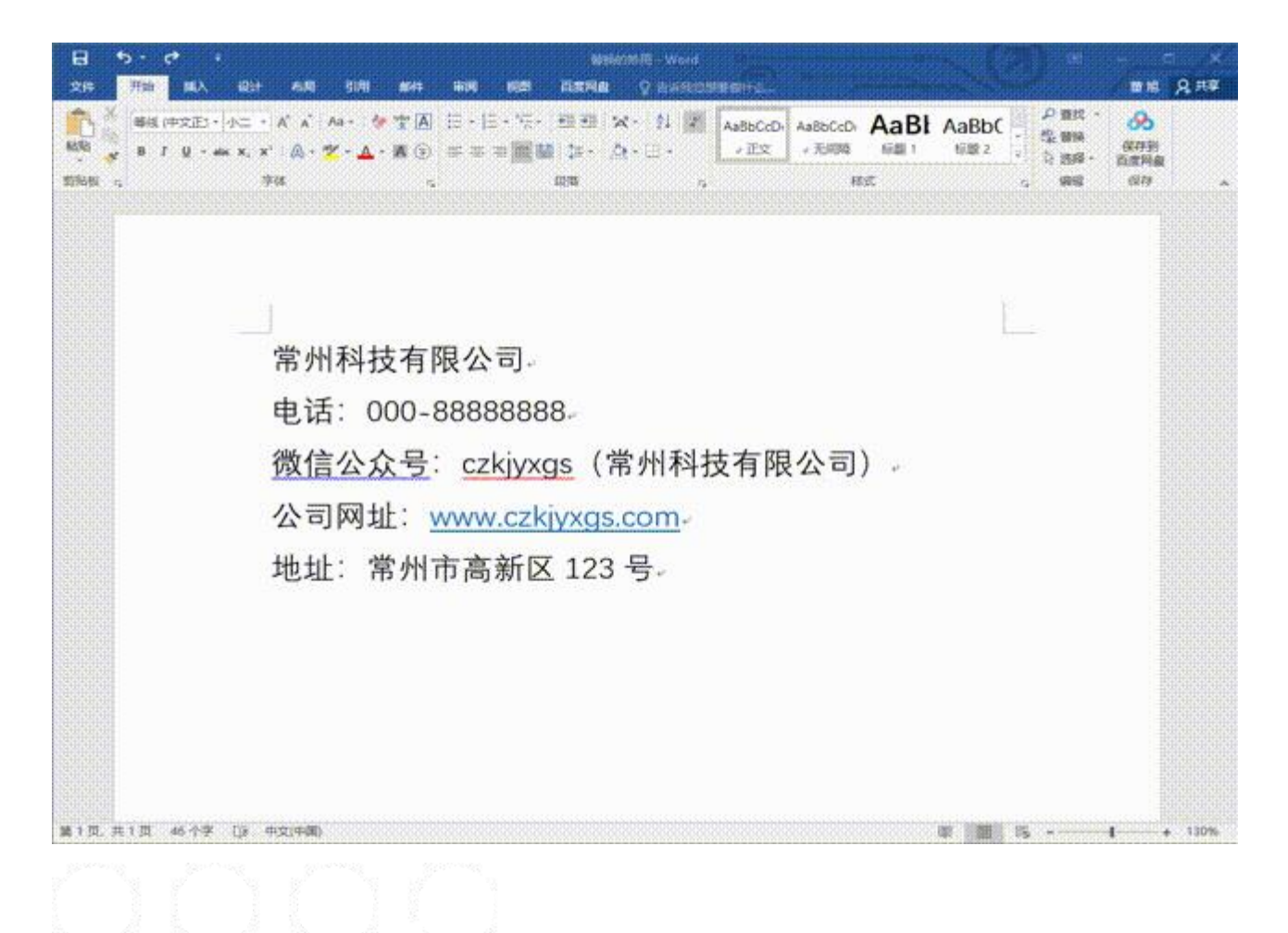